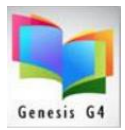

### **Inserting and Changing the Call Number Prefix**

Often asked, can I change or clean up my Call Numbers?

Standards change just as people in charge change and often a library can encounter the need to re-classify their cataloging standards of which Call Numbers are often a part of.

The library program provides the ability to use "Record Tagging" for creating changes to all items that are tagged. This feature is located within the Catalog Management/Catalog Menu under the "Advanced column". Mass Update is the menu item that allows one to change a few or many items at one time.

Using this option by tagging records allows for the insertion of a Call Number when none exists or it allows the changing of an existing Call Number, example R to REF or FIC to F.

This document will provide the steps for doing both insertions.

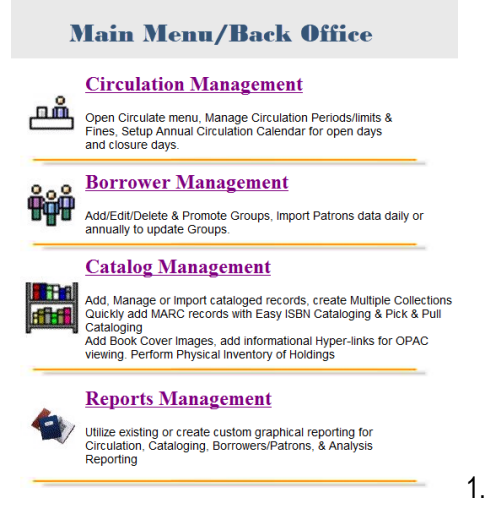

When a Call Number does not exist and the desire is to add one to a large group of records, determine if there is a search that can be performed to identify this group of records. Perhaps a search by a Keyword, or Subject or Author, if this can be done then groups of records can be tagged to allow the addition of a Call number through the Mass Update option.

Start by selecting the "Catalog Management" option.

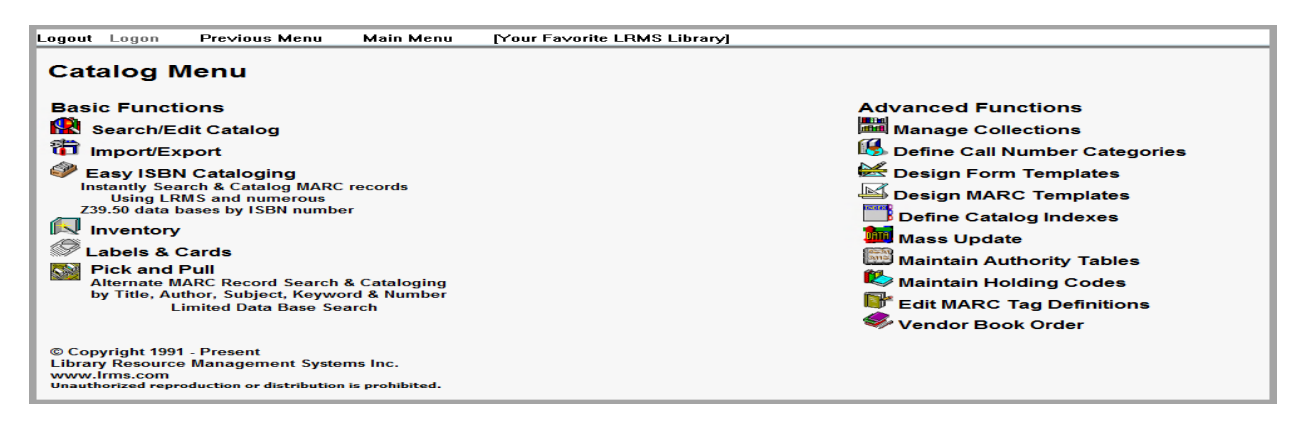

2. Let's say for example the goal is to change all existing Call Numbers starting with R and a space after the R to REF. To do this use Catalog Search and set your tagging preferences to the following:

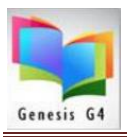

## Library Resource Management Systems, Inc.

- 1. Pick the Collection of choice where the change is to be made.
- 2. Set Find For to CALL NO.
- 3. Set Starts with
- 4. Set R or r with a following space in the information field
- 5. Set Sort by to CALLNO
- 6. Click the Search button

| Action Cor | tent Enrichment Help Previous Main Menu                                                                                                    |                  |              |             |  |  |  |
|------------|----------------------------------------------------------------------------------------------------|------------------|--------------|-------------|--|--|--|
| Catalo     | g Search on: ALL Show Tagged records in ALL Only                                                                                                    |                  |              |             |  |  |  |
| Find       | Find for CALL NO Starts with Fr                                                                                                    |                  |              |             |  |  |  |
| Sort       | by CALLNO  Authority Search Print Expand Rows for Image Views Right Click on RED words for possible correct spelling.                                                           |                  |              |             |  |  |  |
| 2?         | C Imin Search: Defeat Interview                                                                                                    |                  |              |             |  |  |  |
| Show C     | ortent Enrichment Show last 5 items entered in ALL v Reinford                                                                                                    |                  |              |             |  |  |  |
| 12979      | The world's best thin books :what to read when your book report is due tomorrow /<br>Bodart, Joni Richards. ( Copies:1 Available:1 ) (Genesis Library System) (MAIN COLLECTION) | WORLD'S<br>BEST  | R 028.16 BOD |             |  |  |  |
| 9253       | Dorling Kinderstey children's illustrated encyclopedia.<br>( Copies: I Available: 1 ) (Genesis Library System) (MAIN COLLECTION)                                                | Childrenk<br>ker | R 031 DOR    | D REFERENCE |  |  |  |
| 9320       | Encyclopedia.<br>(Copies:1 Available:1)(Genesis Library System) (MAIN COLLECTION)                                                                                               | TEXAS .          | R 031 EEN    |             |  |  |  |
| 11860      | Scholastic children's encyclopedia.<br>(Copies:1 Available:1) (Genesis Library System) (MAIN COLLECTION)                                                                        | - Page -         | R 031 SCH    |             |  |  |  |
| 12672      | Visual dictionary.<br>(Copies:1 Available:1) (Genesis Library System) (MAIN COLLECTION)                                                                                         |                  | R 031 VIS    |             |  |  |  |
| 11859      | Scholastic book of lists /<br>Buckley, James, ( Copies:1 Available:1 ) (Genesis Library System) (MAIN COLLECTION)                                                               | Bound            | R 031.02 BUC |             |  |  |  |
| 7681       | Ouinness world records, 2007 /<br>(Copies:1 Available:1) (Genesis Library System) (MAIN COLLECTION)                                                                             |                  | R 031.02 GUI |             |  |  |  |
| 9948       | Ouinness world records, 2007 /<br>(Copies:1 Available:1) (Genesis Library System) (MAIN COLLECTION)                                                                             |                  | R 031.02 GUI | D           |  |  |  |
| 12971      | The world almanac for kids, 2007 /<br>(Copies:1 Available:1) (Genesis Library System) (MAIN COLLECTION)                                                                         |                  | R 031.02 WOR |             |  |  |  |
| 3126       | The World almanac and book of facts, 1991 /<br>(Copies:1 Available:1) (Genesis Library System) (MAIN COLLECTION)                                                                |                  | R 051        |             |  |  |  |

| Action Content Enrichment Help Previous Main                                       | Menu                                       |              |
|------------------------------------------------------------------------------------|--------------------------------------------|--------------|
| Catalog Search                                                                     |                                            |              |
| Collection: ALL                                                                    | ▼ Show Ta                                  | agged rec    |
| Find for CALL NO                                                                   | When the items to be changed are           |              |
| Shaw Castant Existence                                                             | listed; perform a Right button mouse       | of 7<br>Unio |
|                                                                                    | click on the GREEN STICK PIN and           |              |
| 12979 The world's best thin books :what to<br>Bodart, Joni Richards. ( Copies:1 Av |                                            | ION)         |
| 9253 Dorling Kindersley children's illustra<br>(Copies:1 Available:1) (Genesis Li  | select "Tag All in Set". This will tag all |              |
| 9320 Encyclopedia.<br>( Copies:1 Available:1 ) (Genesis Li                         | itoms listed that wore found within        |              |
| 11860 Scholastic children's encyclopedia.<br>(Copies:1 Available:1 ) (Genesis Li   |                                            |              |
| 12672 Visual dictionary.<br>( Copies:1 Available:1 ) (Genesis Li                   | this search. This example has 64           |              |
| 11859 Scholastic book of lists /<br>Buckley, James, ( Copies:1 Available           | items.                                     |              |
| Guinness world records. 2007 /                                                     |                                            |              |
|                                                                                    |                                            |              |

#### Tagged records shown

| Action Content Enrichment melp Previous Man Menu                                                                                                    |              |    |
|----------------------------------------------------------------------------------------------------|--------------|----|
| Catalog Search Collection ALL Show Tagged records in ALL Only                                                                                                    |              |    |
| Find for [ALL No ] Starts with ] r<br>Starts with [ALL No ] Authority Search   Print   Expand Rows for Image Views                                                                                                    |              |    |
| Right Clock on RED words for possible correct spelling                                                                                                    |              |    |
| Show Content Enrichment Show last 5 items entered in ALL Source Refresh Source                                                                                                    |              |    |
| Para         The world's best thin books what to read when your book report is due bomorrow/         world         world | R 028.16 BOD |    |
| Paga         Contrag Kindersitey children's illustrated encyclopedia.         Internet of the second encyclopedia.           Paga         Copiest Availabile's (Yonesse Library system) (MAIN COLLECTION)         Internet of the second encyclopedia.                                                                                                    | R 031 DOR    | D) |
| P320 [Encyclopedia.<br>(copies1 Available:1) (Cenesis Library System) (MAIN COLLECTION)                                                                                                    | R031 EEN     |    |
| Copies Availability (Copies Availability) Concess Lurary System) (MAIN COLLECTION)                                                                                                    | R 031 SCH    |    |
| 2672     (Visual dictionary,<br>Copies 1 Available: 1) (Genesis Library Bystem) (MAIN COLLECTION)                                                                                                    | R 031 VIS    |    |
| 1 050 Scholastic book of lists / wallable:1 ) (Cenesis Library System) (MAIN COLLECTION)                                                                                                    | R 031.02 BUC |    |
| 7681 (Copies: / Avaitable: 1) (Censes: Library System) (MAIN COLLECTION)                                                                                                    | R 031.02 GUI | D  |
| 9940 Conjest Availability Converse Library System) (MAIN COLLECTION)                                                                                                    | R 031.02 GUI |    |
| Copiest Available:1) Contests Library System) (MAIN COLLECTION)                                                                                                    | B 051        |    |
| 3122 (Copies:1 Available:1) (Genesis Library System) (MAIN COLLECTION)                                                                                                    |              |    |

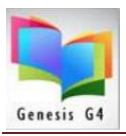

3. Select Mass Update and move to step 4.

| Logout Logon                                                                                                    | Previous Menu                                                                                                    | Main Menu                                            | [Your Favorite LRMS Library] |                                                                                                    |
|----------------------------------------------------------------------------------------------------|----------------------------------------------------------------------------------------------------|------------------------------------------------------|------------------------------|----------------------------------------------------------------------------------------------------|
| Catalog I                                                                                                    | Menu                                                                                                    |                                                      |                              |                                                                                                    |
| Basic Funct<br>Search/E<br>Import/Eo<br>Easy ISBE<br>Instantly See<br>239.50 data<br>Import<br>Searchild<br>Labels &<br>Pick and<br>Attenate A<br>by Title, An | cions<br>dit Catalog<br>xport<br>N Cataloging<br>arch & Catalog MARC<br>MS and numerous<br>bases by ISBN number<br>Cards<br>Pull<br>MARC Record Search<br>nthor, Subject, Keywe<br>Junited Data Base Se | records<br>er<br>& Cataloging<br>rd & Number<br>arch |                              | Advanced Functions<br>Manage Collections<br>Define Call Number Categories<br>Design Form Templates<br>Design MARC Templates<br>Design MARC Templates<br>Define Catalog Indexes<br>Mass Update<br>Maintain Authority Tables<br>Maintain Holding Codes<br>Edit MARC Tag Definitions<br>Vendor Book Order |
| © Copyright 199<br>Library Resourc<br>www.Irms.com<br>Unauthorized repu                                                                                        | 1 - Present<br>e Management Syste<br>roduction or distribution                                                                                                    | ms Inc.<br>is prohibited.                            |                              |                                                                                                    |

#### 4. Select Change Call Number Prefix

| File Process Help                    | Previous Menu Main Menu                                                                           |  |  |  |  |
|--------------------------------------|---------------------------------------------------------------------------------------------------|--|--|--|--|
| I want to Ta                         | ag Records                                                                                        |  |  |  |  |
| Re                                   | emove a Tag                                                                                       |  |  |  |  |
| Collection Re<br>Collection Re<br>Tr | dd a Tag<br>eformat Field Data<br>"ansfer Missing/Lost to alternate collection<br>NDO Last Action |  |  |  |  |
|                                      | hange Circulation Code                                                                            |  |  |  |  |
|                                      |                                                                                                   |  |  |  |  |
|                                      |                                                                                                   |  |  |  |  |

5. Setup to change a Call Number Prefix from to a new; this example is for changing Call Numbers beginning with only an R followed by a space (R ABC) to REF

| File | Process | Help   | Previous Menu | Main Menu     |
|------|---------|--------|---------------|---------------|
|      |         |        |               |               |
| "    | want to | P  Ch  | ange Call Num | iber Prefix 🗾 |
|      |         |        |               |               |
|      |         |        |               |               |
|      |         |        |               |               |
|      |         |        |               |               |
|      |         |        |               |               |
|      |         |        |               |               |
|      |         |        |               |               |
|      |         |        |               |               |
|      |         |        |               |               |
|      | Change  | e Call | Number Prefix | c             |
|      | Change  | e from | r 🕞           |               |
|      | g.      |        | · [1X         |               |
|      |         |        |               | Pocorde Only  |
|      |         |        | Lagged it     |               |
|      |         |        |               |               |
|      |         |        |               |               |
| S    | status  |        |               |               |
|      |         |        |               |               |

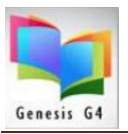

### Library Resource Management Systems, Inc.

5a. This example refers to tagged records that does not contain any Call Number and the Prefix REF is to be inserted into the Call Number field. This example can be used for different Prefix insertions like a whole word, example – Monograph.

| File     | Process | Help     | Previous Menu     | Main Menu   |
|----------|---------|----------|-------------------|-------------|
| · ·      |         |          |                   |             |
| <b>'</b> | want to | Cha      | nge Call Numl     | ber Prefix  |
|          |         |          |                   |             |
|          |         |          |                   |             |
|          |         |          |                   |             |
|          |         |          |                   |             |
|          |         |          |                   |             |
|          |         |          |                   |             |
|          |         |          |                   |             |
|          |         |          |                   |             |
|          |         |          |                   |             |
|          | <u></u> |          | hunder og Dan Gru |             |
| Г        | Change  | e Call r | umber Prefix:     |             |
|          | Change  | e from:  |                   | TO-> REF    |
|          |         |          |                   |             |
|          |         |          | 🗹 Tagged R        | ecords Only |
|          |         |          |                   |             |
|          |         |          |                   |             |
| s        | tatus   |          |                   |             |

6. Once the programs Process option is clicked upon and prior to making any change there will be an Action box that appears that confirms the number of records that will be changed, click "Yes" if you agree. (64 Items)

| File Process Help Previous Menu Main Menu                                     |                                                                                                |
|-------------------------------------------------------------------------------|------------------------------------------------------------------------------------------------|
| I want to Change Call Number Prefix                                           |                                                                                                |
| Change Call Number Prefix:<br>Change from: R TO -> REF<br>Tagged Records Only | Confirm<br>This action will affect 64 records.<br>Are you sure you wish to continue?<br>Yes No |
|                                                                               |                                                                                                |
| Message<br>Completed Update<br>K<br>OK                                        | When the process has completed there will be a confirmation                                    |

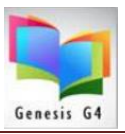

| File Process Help Previous Menu Main Menu |                                |
|-------------------------------------------|--------------------------------|
| I want to Change Call Number Prefix       |                                |
|                                           |                                |
|                                           |                                |
| Change Call Number Prefix:                |                                |
| ☐ Tagged Records Only                     | Message X<br>Completed Update! |
| Status                                    | ОК                             |
| Completed Update                          |                                |

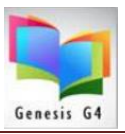

# Library Resource Management Systems, Inc.

| File Process Help Previous Menu Main Menu |                   |
|-------------------------------------------|-------------------|
| I want to Change Call Number Prefix       |                   |
|                                           |                   |
|                                           |                   |
|                                           |                   |
|                                           |                   |
|                                           |                   |
| Change Call Number Prefix                 |                   |
| Change from: I IO -> REF                  | Message X         |
| Tagged Records Only                       | Completed Update! |
|                                           | - ок              |
| Status                                    |                   |
|                                           |                   |

| Action Content Enrichment Help Previous Main Menu                                                                                                    |                |           |
|----------------------------------------------------------------------------------------------------|----------------|-----------|
| Catalog Search Collection: ALL Show Tagged records in ALL Only Find for TILE SEARCH Starts with Authority Search Print Expand Rows for Image Views Right Cick on RED words for possible correct spreling Right Cick on RED words for possible correct spreling Catalog Search Catalog Search Refresh Search Refresh Search                                                                                                    |                |           |
| Show Contern chroment Show satisfiems entreed in ALL                                                                                                    |                |           |
| The World almanac and book offarts, 1991 /<br>Copiest Available 1 (Genesis Library System) (MAIN COLLECTION)                                                                                                    | REF 051        | REFERENCE |
| The World almanac and book of facts, 1991 /<br>(Copies:1 Available:1) (Genesis Library System) (MAIN COLLECTION)                                                                                                    | REF 051        | REFERENCE |
| A 3257 Bampton, Bob. ( Copies:1 Available:1 ) (Genesis Library System) (MAIN COLLECTION)                                                                                                    | REF MOR        |           |
| Picture Dictionary<br>Anne McKle ( Copies:1 Available:1 ) (Genesis Library System) (MAIN COLLECTION)                                                                                                    | REF MCK        |           |
| 4694     Picture Encyclopedia     Available: 1 (Genesis Library System) (MAIN COLLECTION)                                                                                                    | REF MCK        |           |
| 500 Questions and Answers<br>4683 Anne McKie ( Copies1 Available: 1 ) (Genesis Library System) (MAIN COLLECTION)                                                                                                    | REF MCK        |           |
| Ver 500 Fantastic Facts<br>Anne McKie ( Copies1 Available: 1 ) (Genesis Library System) (MAIN COLLECTION)                                                                                                    | REF MCK        | DE        |
| Animal Homes<br>Animal Homes<br>Morris, Joshua ( Copies:1 Available:1 ) (Genesis Library System) (MAIN COLLECTION)                                                                                                    | REF MOR        |           |
| Baseball an Illustrated History / Baseball an Illustrated History / Baseba                                                                                                    | REF 796.357WAR | REFERENCE |
| Best of the west /<br>Best of the west /<br>Best of the w | REF 978 ONE    | REFERENCE |
|                                                                                                    |                |           |

Support: 877-700-5767 or E-mail support@Irms.com

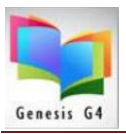

Action Content Enrichment Help P

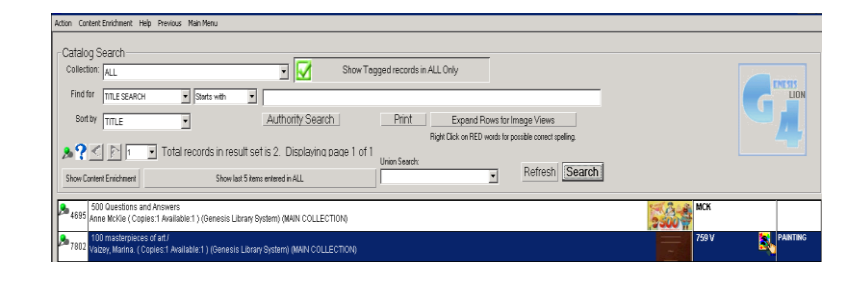

| Catalog Search Ceitedon: [ALL Search Show Tagged records in ALL Only Find for CALL NO Starts with Sort by CALLNO Starts with CALLNO Search Print Expand Rows for Image Views Right Cate on RED words for possible correct spelling Fight Cate on RED words for possible correct spelling Fight Cate on RED words for possible |                  |              |           |
|----------------------------------------------------------------------------------------------------|------------------|--------------|-----------|
| 2979 The world's best thin books what to read when your book report is due tomorrow/<br>Booland, Join Richards. (Cooples: A walable: 1) (Genesic El biary System) (MAIN COLLECTION)                                                                                                    | WORLD'S          | R 028.16 BOD |           |
| Dorling Kindersley children's illustrated encyclopedia.           (Copies: I Available 1) (Seesels Library System) (MAN COLLECTION)                                                                                                    | In the Investor  | R 031 DOR    |           |
| Encyclopedia<br>(Coptes:1 Available:1 ) (Genesis Library System) (MAIN COLLECTION)                                                                                                    | TEXAS            | R 031 EEN    |           |
| Scholastic children's encyclopedia<br>1950 (Copies: Available') (Cenesis Library System) (MAN COLLECTION)                                                                                                    |                  | R 031 SCH    |           |
| 2072 (Visual dictionary<br>2072 (Coptes: 1 Available: 1) (Genesis Library System) (MAIN COLLECTION)                                                                                                    |                  | R 031 VIS    |           |
| Scholastic book of lists /<br>11559 Buckey, James, ( copies: 1 Available: 1 ) (Genesis Library System) (MAIN COLLECTION)                                                                                                    |                  | R 031.02 BUC |           |
| Outmees word records, 2007 /<br>Coptes: Available:1) (Genesis Library System) (MAIN COLLECTION)                                                                                                    | WEIGHT           | R 031.02 GUI |           |
| 9948         Outmees word records, 2007 /<br>Coptes: 1 Available:1 (Senesis Library System) (MAIN COLLECTION)                                                                                                    | WEIGHT           | R 031.02 GUI |           |
| Pagra (The world almanae for kids, 2007 /<br>Copies: 1 waishiel - 1) (cenessis: Library Bystern) (MAIN COLLECTION)                                                                                                    | AND THE REAL     | R 031.02 WOR | REFERENCE |
| Image: The World almanas and book offacts. 1991 /<br>Copies / Available: 1) (Senesta Library Existen) (MAIN COLLECTION)                                                                                                    | in T o T o lin A | R 051        | REFERENCE |
|                                                                                                    |                  |              |           |